## **Georgia Milestones Online Testing Experience Directions**

<u>Step 1:</u> Navigate to the GADOE Georgia Milestones Resource Site.. <u>https://www.gadoe.org/Curriculum-Instruction-and-Assessment/Assessment/Pages/Milestones</u> <u>Resources.aspx</u>

Step 2: Scroll down to the student resource section...

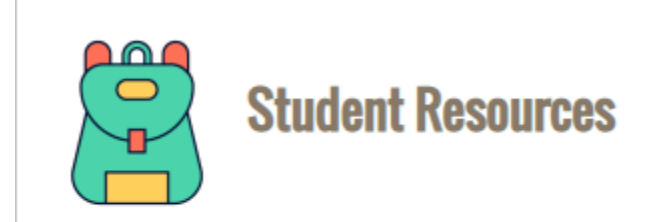

Step 3: Click on: Experience Online Testing Georgia...

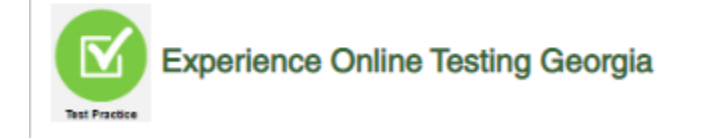

Step 4: Click on Test Practice (The Green Button)...

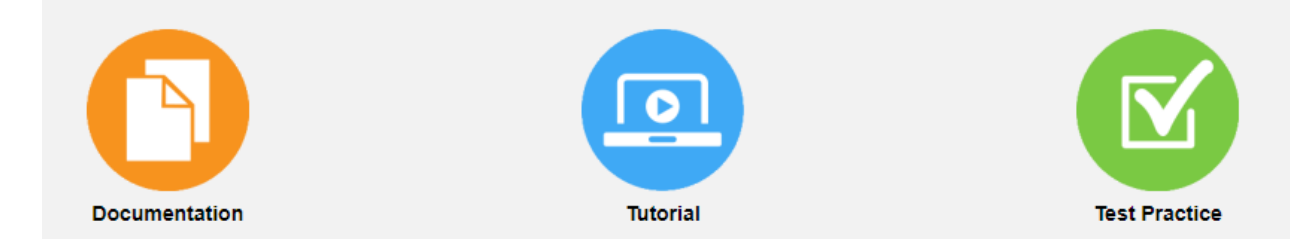

Step 5: Click on Online Tools Training...

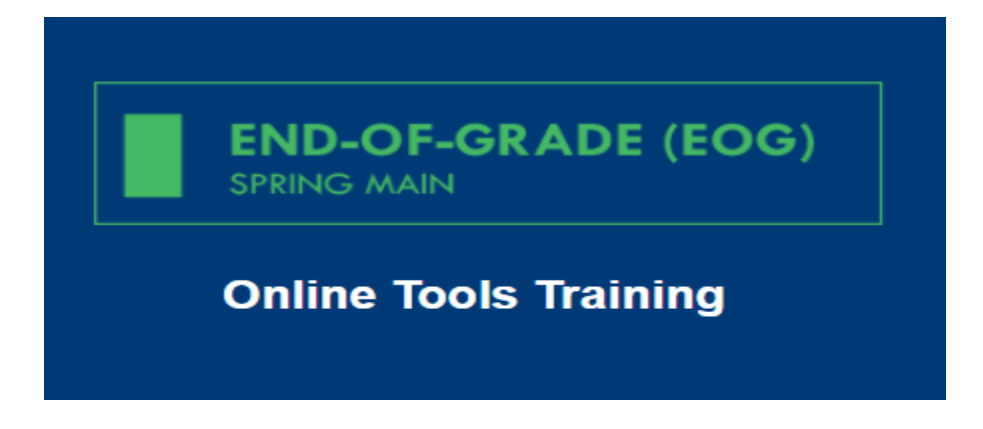

Step 6: Click on EOG Test Practice...

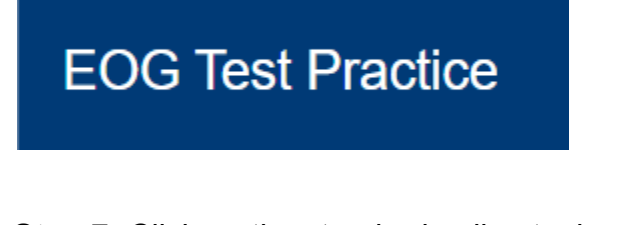

Step 7: Click on the standard online tools...

Standard Online Tools Audio, Color Contrast and Color Chooser Video Sign Language (VSL) Technology Enhanced Items

Step 8: Click on Grades 3-5...

Grades 3-5 Grades 6-8

Step 9: Sign in using the test credentials present.

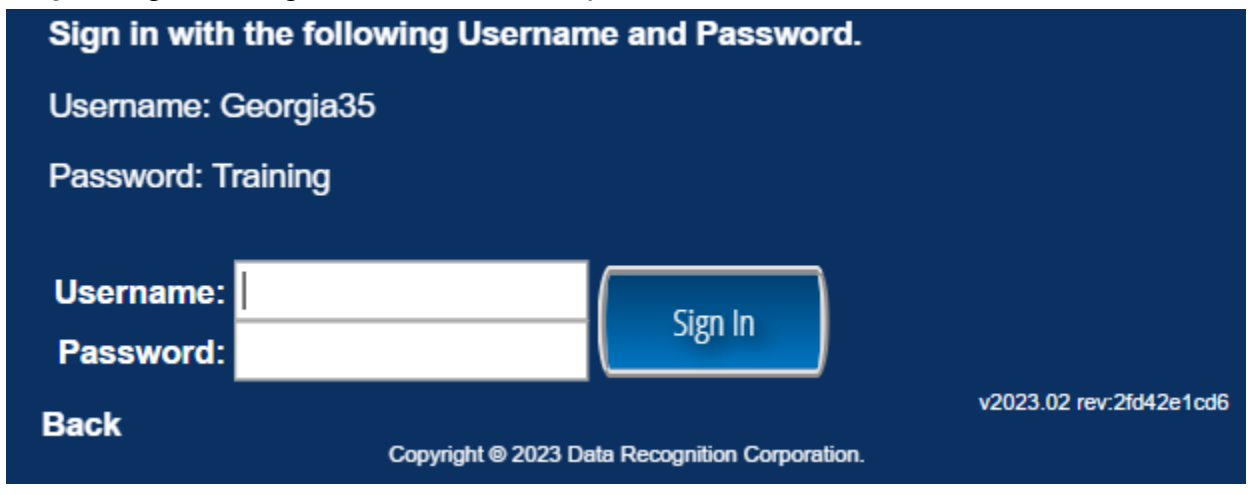

Sumter County Elementary School Administration Dates...More Information Forthcoming

April 25th - ELA Section 1 | April 26th - ELA Section 2

April 27th - ELA Section 3

May 2nd - Math Section 1 | May 3rd - Math Section 2